Passo a passo para o menu e-SUS AB no Portal do Gestor <u>Somente as equipes que estão utilizando o e-SUS AB</u> precisam inserir os dados no sistema

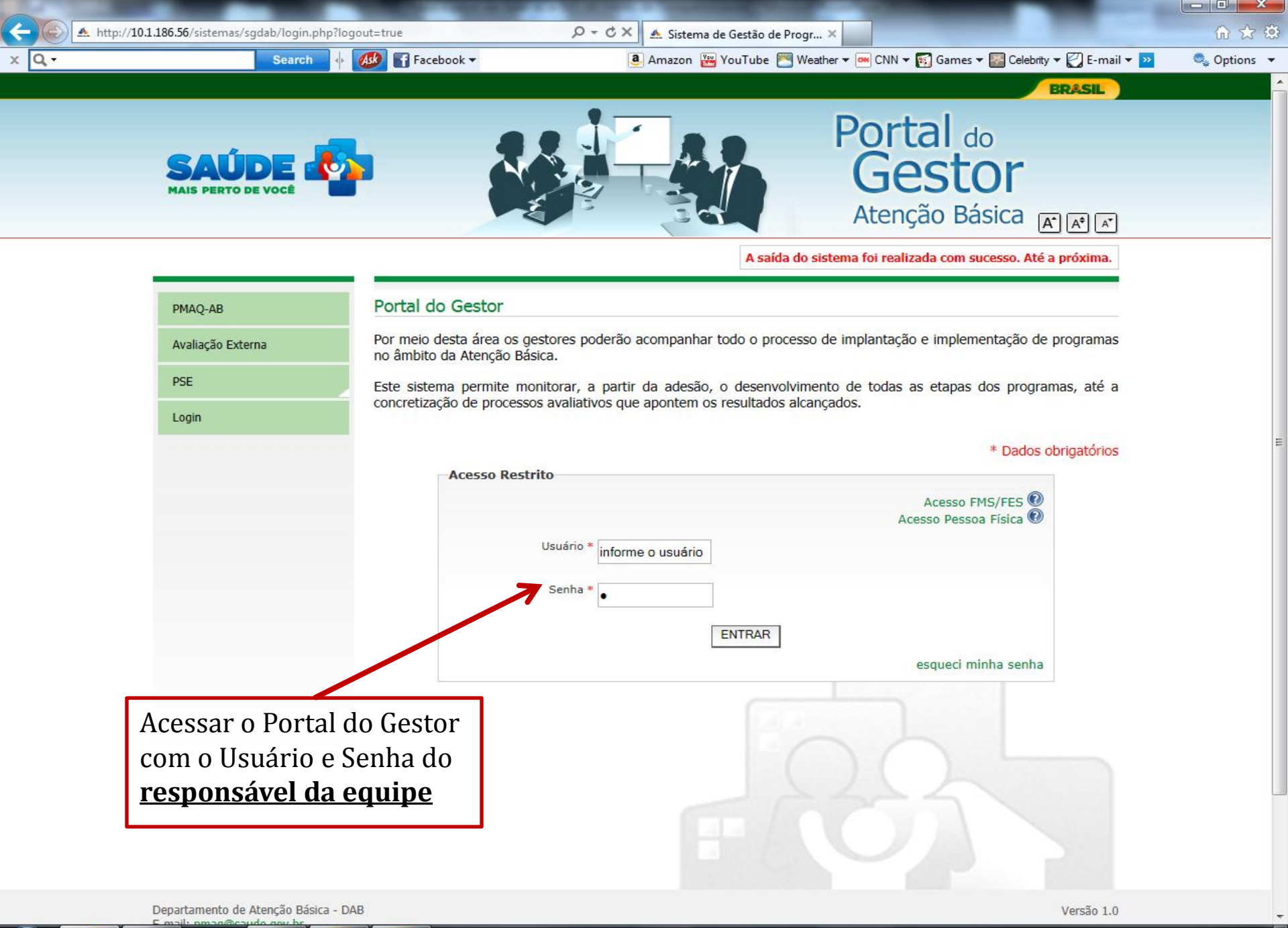

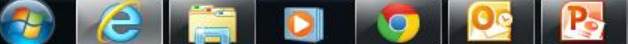

|   | -               | Contraction of the second second second second second second second second second second second second second s |         |                                |                                              |             |
|---|-----------------|----------------------------------------------------------------------------------------------------|---------|--------------------------------|----------------------------------------------|-------------|
| ÷ | -)@             | A http://10.1.186.56/sistemas/sgdab/perfilUsuario.php                                                           | X 5 - Q | 📤 Sistema de Gestão de Progr 🗙 |                                              | 6 🕁 😳       |
| x | Q, <del>-</del> | Search 🚸 🚮 Facebook 🕶                                                                                           | a       | Amazon 🎬 YouTube 層 Weather 🕶 🧧 | 🛿 CNN 🔻 🛐 Games 🔻 🌇 Celebrity 🔻 🌄 E-mail 💌 꽏 | 🔍 Options 🔻 |

| Perfil              |   |
|---------------------|---|
| ADMINISTRADOR       |   |
| GESTOR FEDERAL      |   |
| TÉCNICO FEDERAL     |   |
| GESTOR MUNICIPAL    |   |
| RESPONSÁVEL ESF/EAB |   |
| Total de perfis     | 5 |

Deverá acessar o sistema como Responsável de ESF/EAB

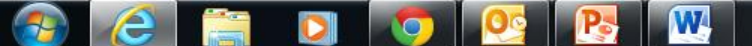

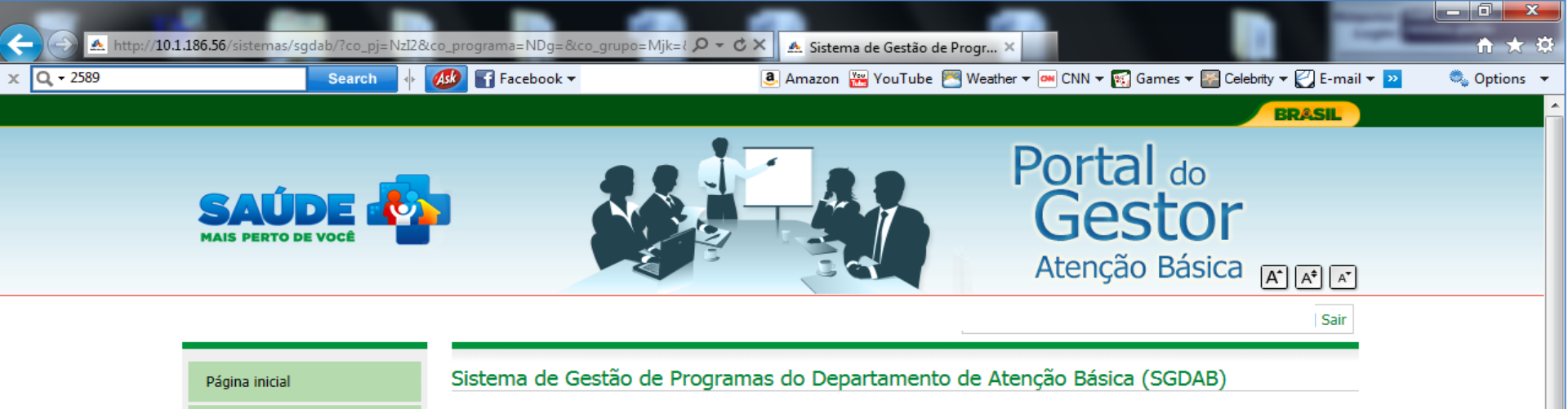

O SGDAB consiste em um sistema que permitirá a efetivação dos processos de contratualização do conjunto de programas sob a gestão do Departamento de Atenção Básica que envolvem processos de pactuação de compromissos e metas.

Por meio desse sistema, gestores municipais, estaduais e federal poderão acompanhar todo o processo de implantação e implementação dos programas que pressupõem processos de contratualização, no âmbito da Atenção Básica, desde a sua adesão, passando pelo seu monitoramento, até a concretização de processos avaliativos que apontem os resultados por eles produzidos.

Clique no Menu e-SUS/AB. Ele abrirá conforme seu perfil de acesso

Perfis de Acesso

PMAQ

e-SUS/AB

Meu Cadastro

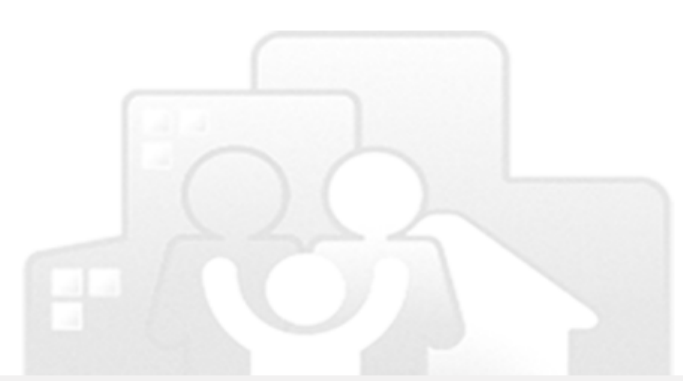

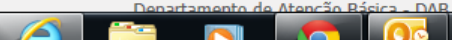

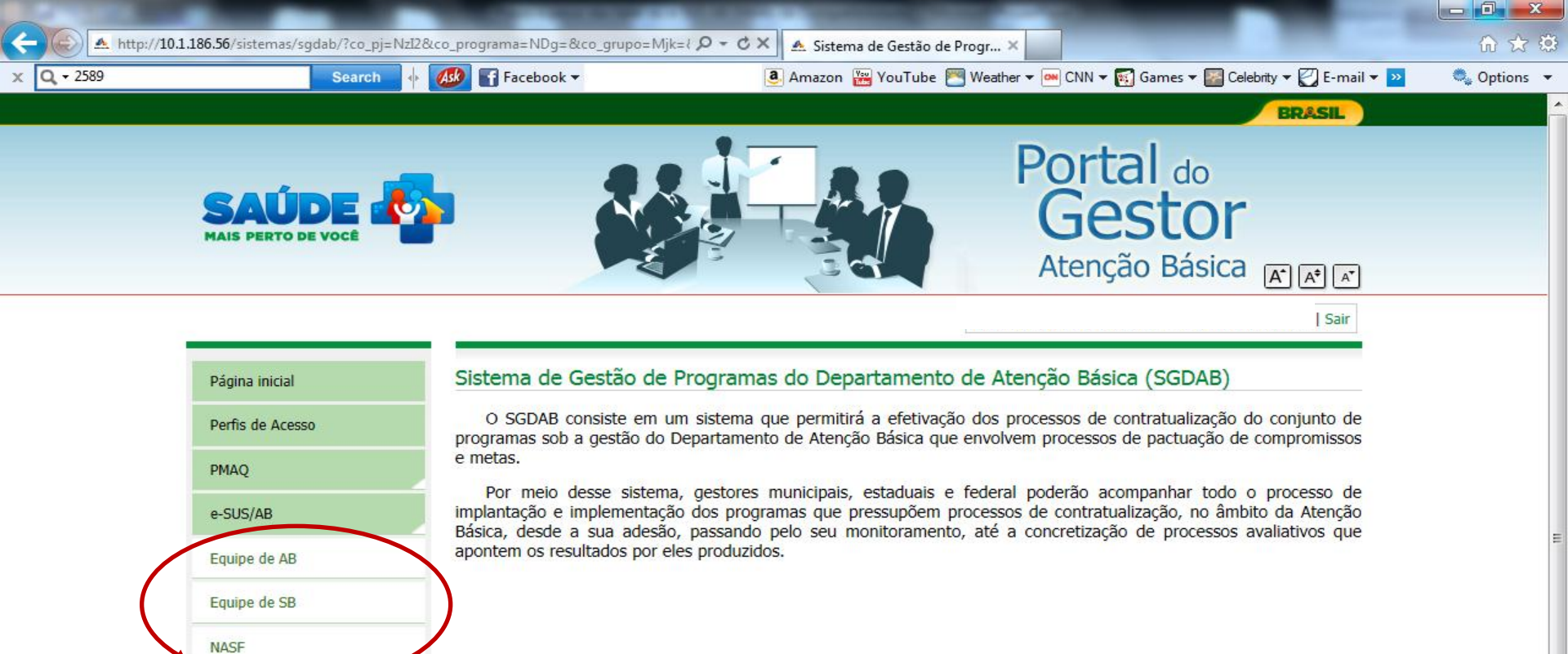

Clique no submenu que estiver habilitado para o seu perfil ou caso seu perfil seja para as três modalidades, inicie pela equipe de AB, pois existem informações que precisam ser preenchidas primeiramente neste perfil

Meu Cadastro

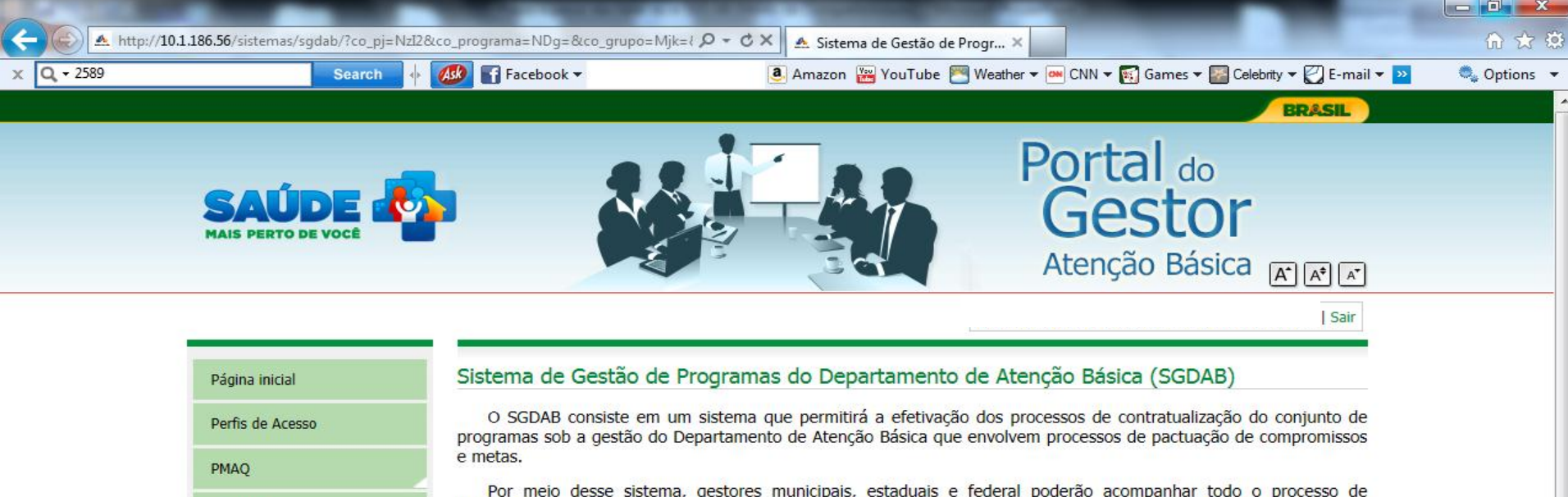

Por meio desse sistema, gestores municipais, estaduais e federal poderão acompanhar todo o processo de implantação e implementação dos programas que pressupõem processos de contratualização, no âmbito da Atenção Básica, desde a sua adesão, passando pelo seu monitoramento, até a concretização de processos avaliativos que apontem os resultados por eles produzidos.

Ao clicar no submenu Equipe de AB deverão ser preenchidas as informações referentes à AB

e-SUS/AB

NASE

Equipe de AB Equipe de SB

Meu Cadastro

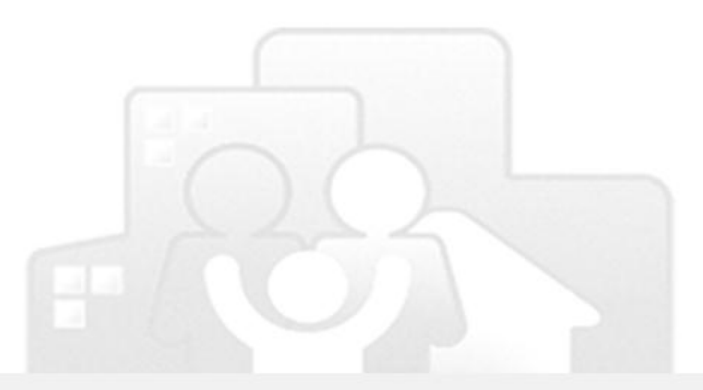

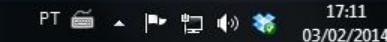

| ail 🔻 <mark>&gt;&gt;</mark>                     | s 👻 📷 Celebrity 👻 🛃 E-ma                    | eather 🔻 🎮 CNN 🔻 🛐 Gam                            | Amazon 🚟 YouTube 🚬 We                                                                                                    | Facebook •                                                                                                    | Search 🔹         |
|-------------------------------------------------|---------------------------------------------|---------------------------------------------------|----------------------------------------------------------------------------------------------------|----------------------------------------------------------------------------------------------------|------------------|
|                                                 |                                             |                                                   | SUS AB                                                                                                    | EQUIPES QUE IMPLANTARAM O e                                                                                                    | Página inicial   |
|                                                 | amento de todos os                          | necessidade de cadast                             | a e-SUS AB existe a n                                                                                                    | No início da implantação da estratégi                                                                                                    | Perfis de Acesso |
|                                                 | ados nesta fase de<br>equipe.               | A consistência dos<br>processo de trabalho d      | na com CDS ou PEC.<br>organização de todo o p                                                                                                    | cidadãos do território, seja no siste<br>implantação é prejudicada em face a re                                                                                                    | PMAQ             |
|                                                 | o informar abaixo os                        | ) PMAQ, será necessár                             | dicada na avaliação do                                                                                                    | Para evitar que sua equipe fique preju<br>dados para o cálculo dos indicadores                                                                                                    | e-SUS/AB         |
|                                                 | nformação para cada                         | o quantitativo de cada                            | om <b>números brutos</b> , o                                                                                                    | dos sistemas e-SUS AB preencherá o<br>uma das competências citadas abaixo.                                                                                                    | Meu Cadastro     |
|                                                 | formações: SSA2 do<br>gistro disponíveis no | em ser utilizadas as ir<br>ou outras formas de re | lados solicitados, pode<br>s fichas do e-SUS AB o<br>prios ou do outros sister                                                                                                    | Vale esclarecer que como fonte dos<br>SIAB, Cadastro Individual e/ou demai<br>município (ciptomas de informação pré                                                                                                    |                  |
|                                                 |                                             | mas de saudej.                                    |                                                                                                    | Exemplo:                                                                                                    |                  |
|                                                 | SET                                         | AGO                                               | JUL                                                                                                    | Dados Populacionais                                                                                                    | Evenuela da      |
|                                                 | 17                                          | 11                                                | 15                                                                                                    | Nº de gestantes cadastradas                                                                                                    | Exemplo de       |
|                                                 | SET                                         | 3=17).<br>AGO                                     | tantes novas (11-2+8<br>JUL                                                                                                    | pariram e foram cadastradas 8 ges<br>Dados Populacionais<br>Dados Populacionais                                                                                                    |                  |
|                                                 | SET                                         | AGO                                               | JUL                                                                                                    | pariram e foram cadastradas 8 ges<br>Dados Populacionais<br>Dados Populacionais                                                                                                    |                  |
| As info                                         | SET                                         | AGO                                               | JUL                                                                                                    | pariram e foram cadastradas 8 ges<br>Dados Populacionais<br>Dados Populacionais<br>Nº de pessoas cadastradas pela equipe                                                                                                    |                  |
| As info<br>devera                               | SET                                         | AGO                                               | JUL                                                                                                    | pariram e foram cadastradas 8 ges<br>Dados Populacionais<br>Dados Populacionais<br>Nº de pessoas cadastradas pela equipe<br>Nº de mulheres de 10 a 59 anos<br>cadastradas                                                                                                    |                  |
| As info<br>devera<br>preeno<br>de aco           | SET                                         | AGO                                               | JUL                                                                                                    | pariram e foram cadastradas 8 ges<br>Dados Populacionais<br>Dados Populacionais<br>Nº de pessoas cadastradas pela equipe<br>Nº de mulheres de 10 a 59 anos<br>cadastradas<br>Nº de gestantes cadastradas                                                                                                    |                  |
| As info<br>devera<br>preen<br>de acc<br>cada c  | SET                                         | AGO                                               | JUL                                                                                                    | pariram e foram cadastradas 8 ges         Dados Populacionais         Dados Populacionais         Nº de pessoas cadastradas pela equipe         Nº de mulheres de 10 a 59 anos cadastradas         Nº de gestantes cadastradas         Nº de crianças menores de 2 anos cadastradas                                                                                                    |                  |
| As info<br>deverá<br>preeno<br>de aco<br>cada c | SET                                         | AGO                                               | JUL                                                                                                    | pariram e foram cadastradas 8 ges         Dados Populacionais         Dados Populacionais         Nº de pessoas cadastradas pela equipe         Nº de mulheres de 10 a 59 anos<br>cadastradas         Nº de gestantes cadastradas         Nº de crianças menores de 2 anos<br>cadastradas         Nº de crianças menores de 1 ano<br>cadastradas                                                                                                    |                  |
| As info<br>deverá<br>preen<br>de aco<br>cada c  | SET                                         | AGO                                               | JUL                                                                                                    | pariram e foram cadastradas 8 ges         Dados Populacionais         Dados Populacionais         Nº de pessoas cadastradas pela equipe         Nº de mulheres de 10 a 59 anos<br>cadastradas         Nº de gestantes cadastradas         Nº de crianças menores de 2 anos<br>cadastradas         Nº de crianças menores de 1 ano<br>cadastradas         Nº de crianças menores de 1 ano<br>cadastradas         Nº de crianças menores de 1 ano<br>cadastradas         Nº de crianças menores de 4 meses<br>cadastradas                                                           |                  |
| As info<br>devera<br>preeno<br>de aco<br>cada c | SET                                         | AGO                                               | JUL         JUL         Image: state state | pariram e foram cadastradas 8 ges         Dados Populacionais         Dados Populacionais         Nº de pessoas cadastradas pela equipe         Nº de mulheres de 10 a 59 anos<br>cadastradas         Nº de gestantes cadastradas         Nº de crianças menores de 2 anos<br>cadastradas         Nº de crianças menores de 1 ano<br>cadastradas         Nº de crianças menores de 1 ano<br>cadastradas         Nº de crianças menores de 4 meses<br>cadastradas         Nº de crianças menores de 4 meses<br>cadastradas         Nº de pessoas de 15 ou mais anos<br>cadastradas |                  |
| As info<br>deverâ<br>preeno<br>de aco<br>cada c | SET                                         | AGO                                               | JUL         JUL         Image: second second | pariram e foram cadastradas 8 ges         Dados Populacionais         Dados Populacionais         Nº de pessoas cadastradas pela equipe         Nº de mulheres de 10 a 59 anos<br>cadastradas         Nº de gestantes cadastradas         Nº de crianças menores de 2 anos<br>cadastradas         Nº de crianças menores de 1 ano<br>cadastradas         Nº de crianças menores de 1 ano<br>cadastradas         Nº de crianças menores de 4 meses<br>cadastradas         Nº de pessoas de 15 ou mais anos<br>cadastradas         Nº de hipertensos cadastrados                    |                  |

📀 🥭 🚞 🖸 💿 💽

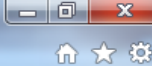

🔍 Options 🗠

Search

D-CX 📤 Sistema de Gestão de Progr... 🗙

Q - 10

Ack Eacebook 🔻

| Facebook 🔻                                       | a Amazon | 🚟 YouTube 🚪 | 🕙 Weather 👻 | 🗪 CNN 👻 🛐 G | Games 🔻 🌇 Celebrity 🤻 | r 🛃 E-mail 🔻 꽏 |
|--------------------------------------------------|----------|-------------|-------------|-------------|-----------------------|----------------|
| Nº de crianças menores de 1 ano<br>cadastradas   |          |             |             |             |                       |                |
| Nº de crianças menores de 4 meses<br>cadastradas |          |             |             |             |                       |                |
| Nº de pessoas de 15 ou mais anos<br>cadastradas  |          |             |             |             |                       |                |
| Nº de hipertensos cadastrados                    |          |             |             |             |                       |                |
| Nº de diabéticos cadastrados                     |          |             |             |             |                       |                |
|                                                  |          |             |             |             |                       |                |

#### -AB - indicadores de desempenho para equipes e-SUS AB

| AB - indicadores de desempenho para<br>equipes e-SUS AB          | JUL | AGO | SET |
|------------------------------------------------------------------|-----|-----|-----|
| Nº de consultas de pré-natal                                     |     |     |     |
| Nº de gestantes acompanhadas por meio de<br>visitas domiciliares |     |     |     |
| Nº de crianças menores de 4 meses em<br>aleitamento exclusivo    |     |     |     |
| Nº de crianças menores de 1 ano com vacina<br>em dia             |     |     |     |
| Nº de crianças menores de 2 anos pesadas                         |     |     |     |

As informações SALVAR deverão ser salvas

Departamento de Atenção Básica - DAB E-mail: pmaq@saude.gov.br Desenvolvido pelo Núcleo de Tecnologia da Informação - NTI Versão 1.0

Este site é acessível e está de acordo com os padrões W3C de HTML e CSS e possui o selo brasileiro de acessibilidade.

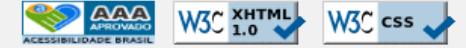

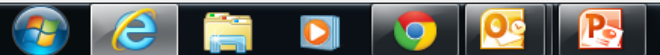

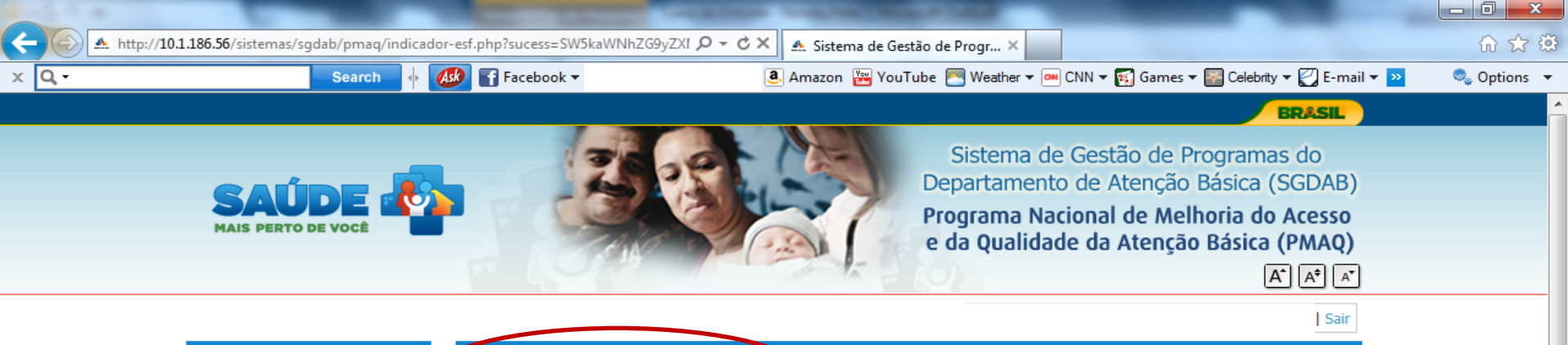

Indicadores cadastrados com sucesso!

EQUIPES QUE IMPLANTARAM O e-SUS AB

Página inicial Perfis de Acesso

PMAQ

#### MAQ

e-SUS/AB

Meu Cadastro

## Após salvar aparecerá esta mensagem

No início da implantação da estratégia e-SUS AB existe a necessidade de cadastramento de todos os cidadãos do território, seja no sistema com CDS ou PEC. A consistência dos dados nesta fase de implantação é prejudicada em face a reorganização de todo o processo de trabalho da equipe.

Para evitar que sua equipe fique prejudicada na avaliação do PMAQ, será necessário informar abaixo os dados para o cálculo dos indicadores de desempenho. O responsável da equipe AB que **implantou um dos sistemas e-SUS AB** preencherá com **números brutos**, o quantitativo de cada informação para cada uma das competências citadas abaixo.

Vale esclarecer que como fonte dos dados solicitados, podem ser utilizadas as informações: SSA2 do SIAB, Cadastro Individual e/ou demais fichas do e-SUS AB ou outras formas de registro disponíveis no município (sistemas de informação próprios ou de outros sistemas de saúde).

#### Exemplo:

| Dados Populacionais         | JUL | AGO | SET |
|-----------------------------|-----|-----|-----|
| Nº de gestantes cadastradas | 15  | 11  | 17  |

Na competência de julho haviam 15 gestantes cadastradas, na competência de agosto 6 pariram, 1 abortou e 3 gestantes novas foram cadastradas (15-6-1+3=11), já em setembro 2 pariram e foram cadastradas 8 gestantes novas (11-2+8=17).

| Jados Populacionais                           |      |      |      |  |  |
|-----------------------------------------------|------|------|------|--|--|
| Dados Populacionais                           | JUL  | AGO  | SET  |  |  |
| Nº de pessoas cadastradas pela equipe         | 2000 | 3000 | 4000 |  |  |
| Nº de mulheres de 10 a 59 anos<br>cadastradas | 100  | 100  | 100  |  |  |
| Nº de gestantes cadastradas                   | 100  | 100  | 100  |  |  |

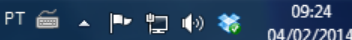

🚮 Facebook 🔻

Ask

Search

🚨 Amazon 🚟 YouTube 💌 Weather 🔻 🎮 CNN 🔻 🛐 Games 🖛 🌇 Celebrity 🔻 💟 E-mail 💌 🚬 🧠 Options 🦄

| Nº de crianças menores de 1 ano<br>cadastradas   | 100 | 100 | 100 |
|--------------------------------------------------|-----|-----|-----|
| Nº de crianças menores de 4 meses<br>cadastradas | 100 | 100 | 100 |
| Nº de pessoas de 15 ou mais anos<br>cadastradas  | 100 | 100 | 100 |
| Nº de hipertensos cadastrados                    | 100 | 100 | 100 |
| Nº de diabéticos cadastrados                     | 100 | 100 | 100 |

AB - indicadores de desempenho para equipes e-SUS AB

| AB - indicadores de desempenho para<br>equipes e-SUS AB          | JUL | AGO | SET |
|------------------------------------------------------------------|-----|-----|-----|
| Nº de consultas de pré-natal                                     | 100 | 100 | 100 |
| Nº de gestantes acompanhadas por meio de<br>visitas domiciliares | 100 | 100 | 100 |
| Nº de crianças menores de 4 meses em<br>aleitamento exclusivo    | 100 | 100 | 100 |
| Nº de crianças menores de 1 ano com vacina<br>em dia             | 100 | 100 | 100 |
| Nº de crianças menores de 2 anos pesadas                         | 100 | 100 | 100 |

SALVAR IMPRIMIR

Depois que os dados forem salvos, o responsável de equipe poderá imprimir as informações salvas

Versão 1.0

Departamento de Atenção Básica - DAB E-mail: pmaq@saude.gov.br Desenvolvido pelo Núcleo de Tecnologia da Informação - NTI

Este site é acessível e está de acordo com os padrões W3C de HTML e CSS e possui o selo brasileiro de acessibilidade.

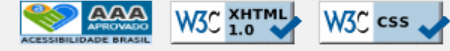

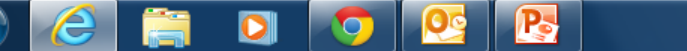

- 0

íпì

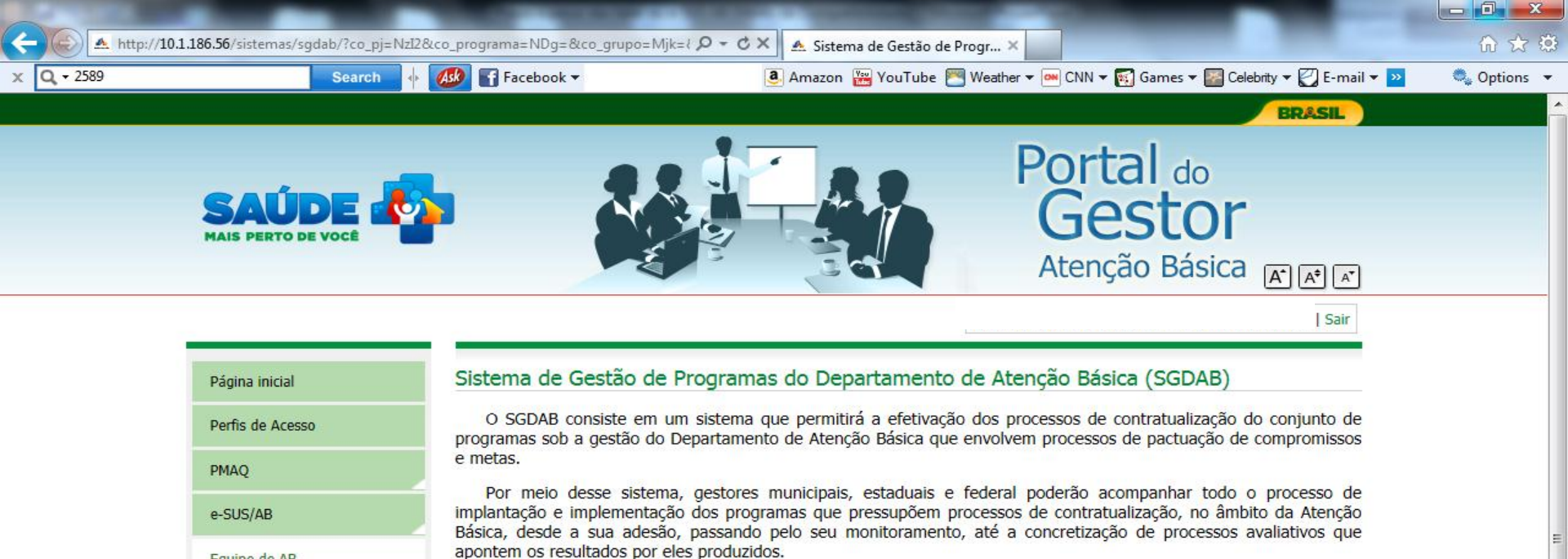

Ao clicar no submenu Equipe de SB deverão ser preenchidas as informações **Referentes à SB** 

Equipe de AB

Equipe de SB

Meu Cadastro

NASF

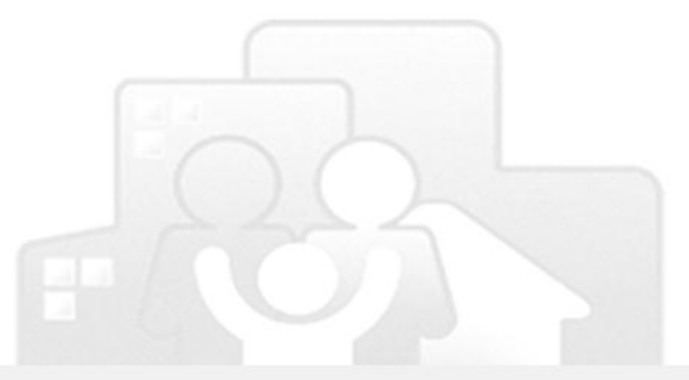

17:11

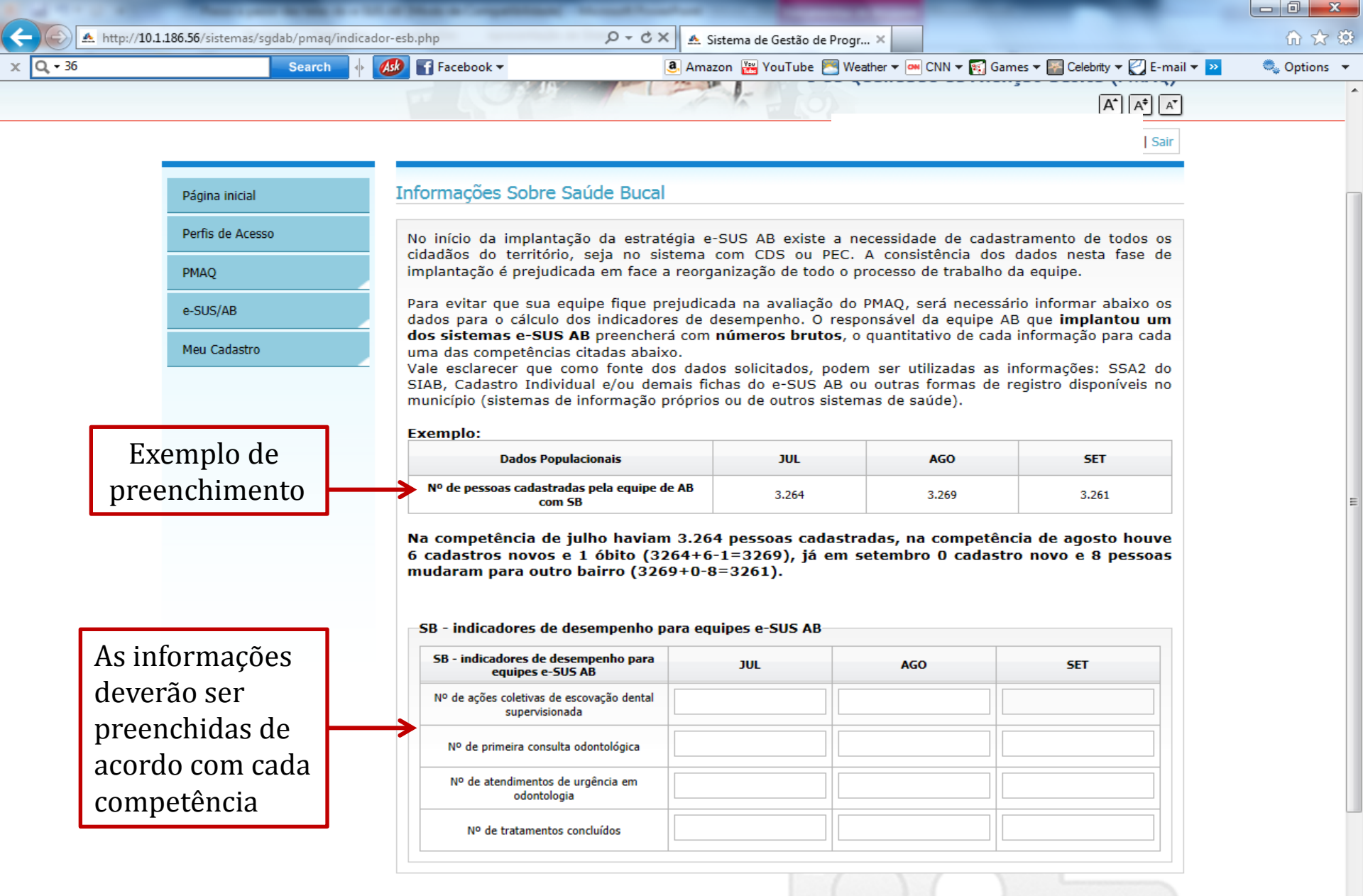

SALVAR

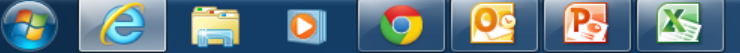

| <b>(</b> <del>(</del> ) | A http://10.1.186.56/sistemas/sgdab/pmaq/indicador-esb.php | 🖈 🔺 Sistema de Gestão de Progr ×                                          | ☆ ☆ 🔅       |
|-------------------------|------------------------------------------------------------|---------------------------------------------------------------------------|-------------|
| × Q,-                   | 3000 Search 🔶 🚮 Facebook 🗸                                 | 🤹 Amazon 🚟 YouTube 💌 Weather 🕶 CNN 🔻 🛐 Games 🔻 🎇 Celebrity 👻 🛃 E-mail 💌 꽏 | 🧠 Options 🔻 |
|                         |                                                            |                                                                           | A           |

## Informações Sobre Saúde Bucal

Página inicial

PMAO

e-SUS/AB

Meu Cadastro

Perfis de Acesso

No início da implantação da estratégia e-SUS AB existe a necessidade de cadastramento de todos os cidadãos do território, seja no sistema com CDS ou PEC. A consistência dos dados nesta fase de implantação é prejudicada em face a reorganização de todo o processo de trabalho da equipe.

Para evitar que sua equipe fique prejudicada na avaliação do PMAQ, será necessário informar abaixo os dados para o cálculo dos indicadores de desempenho. O responsável da equipe AB que **implantou um dos sistemas e-SUS AB** preencherá com **números brutos**, o quantitativo de cada informação para cada uma das competências citadas abaixo.

Vale esclarecer que como fonte dos dados solicitados, podem ser utilizadas as informações: SSA2 do SIAB, Cadastro Individual e/ou demais fichas do e-SUS AB ou outras formas de registro disponíveis no município (sistemas de informação próprios ou de outros sistemas de saúde).

Exemplo:

| Dados Populacionais                                   | JUL   | AGO   | SET   |
|-------------------------------------------------------|-------|-------|-------|
| Nº de pessoas cadastradas pela equipe de AB<br>com SB | 3.264 | 3.269 | 3.261 |

Na competência de julho haviam 3.264 pessoas cadastradas, na competência de agosto houve 6 cadastros novos e 1 óbito (3264+6-1=3269), já em setembro 0 cadastro novo e 8 pessoas mudaram para outro bairro (3269+0-8=3261).

#### -SB - indicadores de desempenho para equipes e-SUS AB

| SB - indicadores de desempenho para<br>equipes e-SUS AB     | JUL | AGO | SET |
|-------------------------------------------------------------|-----|-----|-----|
| Nº de ações coletivas de escovação dental<br>supervisionada | 60  | 58  | 36  |
| Nº de primeira consulta odontológica                        | 200 | 20  | 20  |
| Nº de atendimentos de urgência em<br>odontologia            | 20  | 30  | 30  |
| Nº de tratamentos concluídos                                | 20  | 30  | 40  |

As informações deverão ser salvas

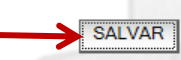

PT 🚎 🔺 🏴 🛄 🍈 🍀

09:47

04/02/2014

Sair

遵 Amazon 🚟 YouTube 💌 Weather 🔻 쨰 CNN 🔻 🌠 Games 🔻 🌇 Celebrity 👻 🛃 E-mail 💌 😕

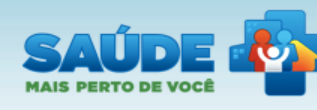

Search

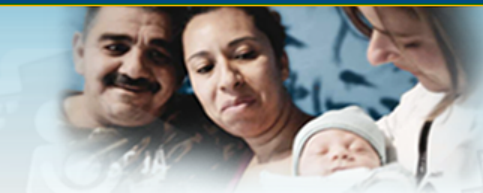

Sistema de Gestão de Programas do Departamento de Atenção Básica (SGDAB) Programa Nacional de Melhoria do Acesso e da Qualidade da Atenção Básica (PMAQ)  BRASIL

🔍 Options 🦄

15:08

04/02/2014

PT 🚎 🔺 🕩 🙀 🍈 🍀

Rebert Richards | Responsável Esf/eab | BrasÍlia/DF | Sair

## Página inicial

Indicadores cadastrados com sucesso!

Informações Sobre Saúde Bucal

Perfis de Acesso

PMAQ

Q - 100

e-SUS/AB

Meu Cadastro

## Após salvar aparecerá esta mensagem

No início da implantação da estratégia e-SUS AB existe a necessidade de cadastramento de todos os cidadãos do território, seja no sistema com CDS ou PEC. A consistência dos dados nesta fase de implantação é prejudicada em face a reorganização de todo o processo de trabalho da equipe.

Para evitar que sua equipe fique prejudicada na avaliação do PMAQ, será necessário informar abaixo os dados para o cálculo dos indicadores de desempenho. O responsável da equipe AB que implantou um dos sistemas e-SUS AB preencherá com números brutos, o quantitativo de cada informação para cada uma das competências citadas abaixo.

Vale esclarecer que como fonte dos dados solicitados, podem ser utilizadas as informações: SSA2 do SIAB, Cadastro Individual e/ou demais fichas do e-SUS AB ou outras formas de registro disponíveis no município (sistemas de informação próprios ou de outros sistemas de saúde).

#### Exemplo:

| Dados Populacionais                                   | JUL   | AGO   | SET   |
|-------------------------------------------------------|-------|-------|-------|
| Nº de pessoas cadastradas pela equipe de AB<br>com SB | 3.264 | 3.269 | 3.261 |

Na competência de julho haviam 3.264 pessoas cadastradas, na competência de agosto houve 6 cadastros novos e 1 óbito (3264+6-1=3269), já em setembro 0 cadastro novo e 8 pessoas mudaram para outro bairro (3269+0-8=3261).

SB - indicadores de desempenho para equipes e-SUS AB

| SB - indicadores de desempenho para<br>equipes e-SUS AB     | JUL  | AGO  | SET  |
|-------------------------------------------------------------|------|------|------|
| Nº de ações coletivas de escovação dental<br>supervisionada | 600  | 599  | 600  |
| Nº de primeira consulta odontológica                        | 4000 | 3000 | 2000 |
| Nº de atendimentos de urgência em                           | 4000 | 3000 | 2000 |

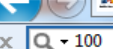

## 🛿 http://10.1.186.56/sistemas/sgdab/pmaq/indicador-esb.php?sucess=SW5kaWNhZG9yZX 🔎 👻 💆 🔺 Sistema de Gestão de Progr... 🛪

邁 Amazon 🔀 YouTube 🔚 Weather 🕶 CNN 🔻 🛐 Games 🕶 🖾 Celebrity 🖛 💟 E-mail 🖛 😕 👘 🧠 Options 🦄

Para evitar que sua equipe fique prejudicada na avaliação do PMAQ, sera necessario informar abaixo os dados para o cálculo dos indicadores de desempenho. O responsável da equipe AB que **implantou um dos sistemas e-SUS AB** preencherá com **números brutos**, o quantitativo de cada informação para cada uma das competências citadas abaixo.

Vale esclarecer que como fonte dos dados solicitados, podem ser utilizadas as informações: SSA2 do SIAB, Cadastro Individual e/ou demais fichas do e-SUS AB ou outras formas de registro disponíveis no município (sistemas de informação próprios ou de outros sistemas de saúde).

#### Exemplo:

🜆 🛐 Facebook 🔻

Search

| Dados Populacionais                                   | JUL   | AGO   | SET   |
|-------------------------------------------------------|-------|-------|-------|
| Nº de pessoas cadastradas pela equipe de AB<br>com SB | 3.264 | 3.269 | 3.261 |

Na competência de julho haviam 3.264 pessoas cadastradas, na competência de agosto houve 6 cadastros novos e 1 óbito (3264+6-1=3269), já em setembro 0 cadastro novo e 8 pessoas mudaram para outro bairro (3269+0-8=3261).

#### SB - indicadores de desempenho para equipes e-SUS AB

| SB - indicadores de desempenho para<br>equipes e-SUS AB     | JUL  | AGO  | SET  |
|-------------------------------------------------------------|------|------|------|
| Nº de ações coletivas de escovação dental<br>supervisionada | 600  | 599  | 600  |
| Nº de primeira consulta odontológica                        | 4000 | 3000 | 2000 |
| Nº de atendimentos de urgência em<br>odontologia            | 4000 | 3000 | 2000 |
| Nº de tratamentos concluídos                                | 4000 | 3000 | 2000 |

IMPRIMIR

SALVAR

Depois que os dados forem salvos, o responsável de equipe poderá imprimir as informações salvas

Versão 1.0

E-mail: pmaq@saude.gov.br

Desenvolvido pelo Núcleo de Tecnologia da Informação - NTI

Este site é acessível e está de acordo com os padrões W3C de HTML e CSS e possui o selo brasileiro de acessibilidade.

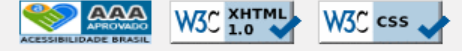

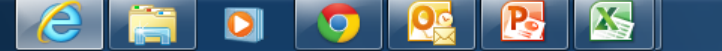

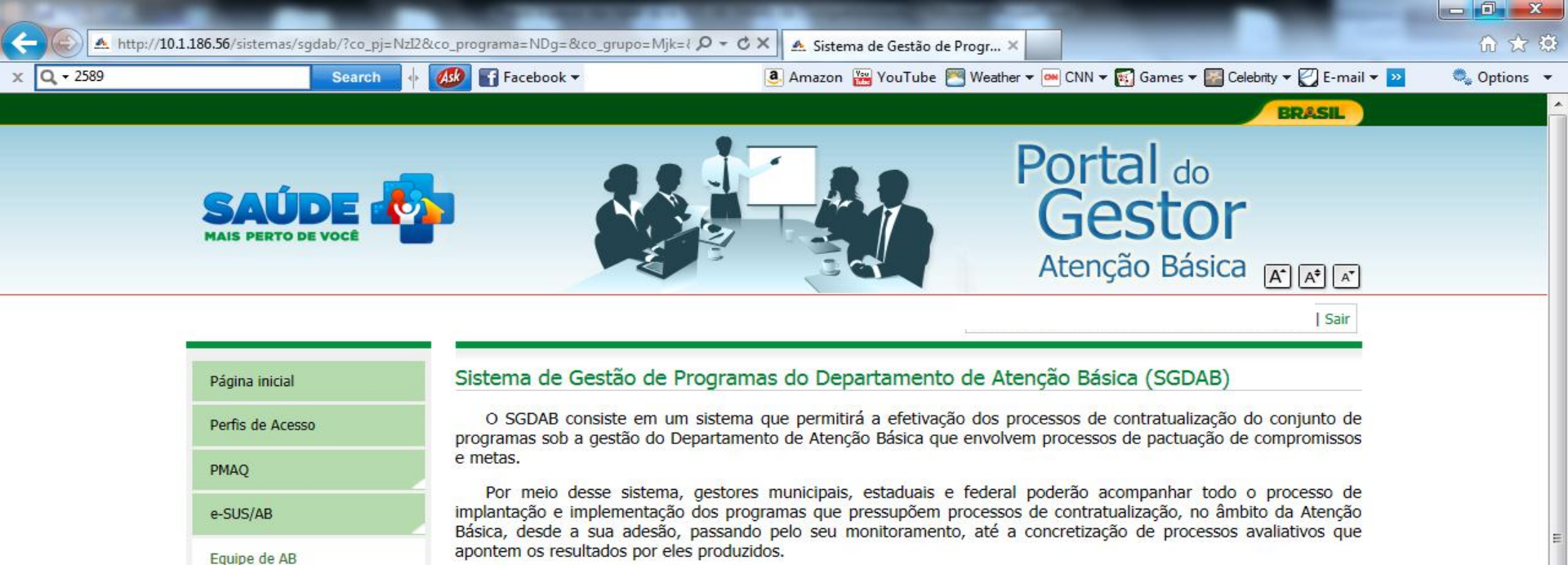

Ao clicar no submenu NASF deverão ser preenchidas as informações referentes ao NASF

Equipe de SB

Meu Cadastro

NASF

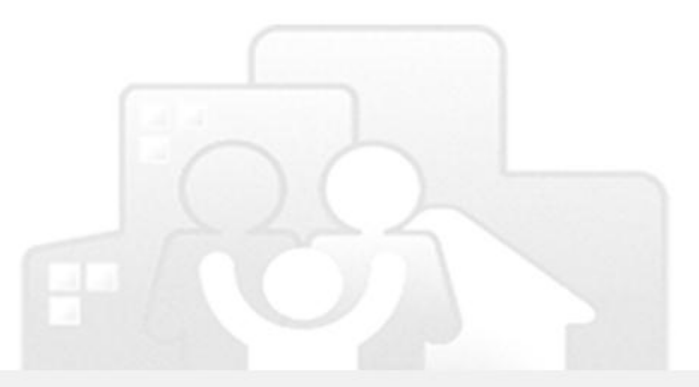

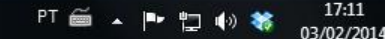

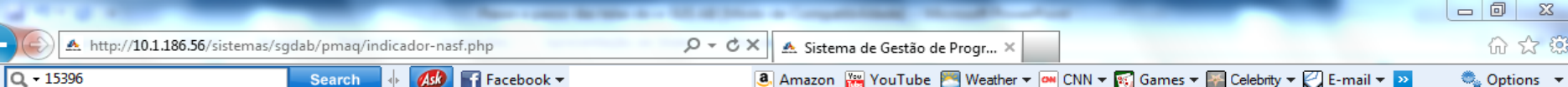

Search

🚹 Facebook 🔻

遵 Amazon 🞇 YouTube 💌 Weather 🔻 🛲 CNN 🔻 🌠 Games 🔻 🌇 Celebrity 👻 💟 E-mail 🔻 😕

Sistema de Gestão de Programas do Departamento de Atenção Básica (SGDAB) Programa Nacional de Melhoria do Acesso

e da Qualidade da Atenção Básica (PMAQ)

A<sup>\*</sup> A<sup>‡</sup> A<sup>\*</sup>

Sair

BRASIL

# Página inicial Perfis de Acesso PMAQ

e-SUS/AB

Meu Cadastro

Informações Sobre NASF

No início da implantação da estratégia e-SUS AB, existe a necessidade de cadastramento de todos os cidadãos do território, seja no sistema com CDS ou PEC. A consistência dos dados nesta fase de implantação é prejudicada em face a reorganização de todo o processo de trabalho da equipe.

Para evitar que sua equipe fique prejudicada na avaliação do PMAQ, será necessário informar abaixo os dados para o cálculo dos indicadores de desempenho. O responsável pelo NASF, preencherá com números brutos, o quantitativo de cada informação para cada uma das competências citadas abaixo. Vale esclarecer que podem ser utilizadas como fontes de informações o relatório SSA2 do SIAB, as fichas do e-SUS AB ou outras formas de registro disponíveis no município (sistemas de informação próprios ou de outros sistemas de saúde).

### Exemplo:

| Exemplo de    |               | Dados Populacionais                                                                                  | JUL   | AGO   | SET   |
|---------------|---------------|----------------------------------------------------------------------------------------------------|-------|-------|-------|
| preenchimento | $\rightarrow$ | <ul> <li>Nº de pessoas cadastradas das Equipes de Saúde<br/>da Família apoiadas pelo NASF</li> </ul> | 9.210 | 9.217 | 9.221 |

Na competência de julho, havia 9.210 pessoas cadastradas nas equipes A + B + C (3251+3100+2859=9210). na competência de agosto, houve 6 cadastros novos na equipe A, 1 óbito na equipe B e 5 pessoas mudaram para outro bairro na equipe C ([3.251+16]+[3.100-1] +[2.859-8]=9.217). Já em setembro, houve 1 cadastro novo na equipe A, 5 cadastros novos na equipe B e 2 pessoas mudaram para outro bairro na equipe C ([3.267+1]+[3.099+5]+[2.851-2]=9.221).

| As informações                    | Г | Dados Populacionais                                                                                                    |                                                                                                    |                                                                                                    |                                                                                                    |
|-----------------------------------|---|----------------------------------------------------------------------------------------------------|----------------------------------------------------------------------------------------------------|----------------------------------------------------------------------------------------------------|----------------------------------------------------------------------------------------------------|
| deverão ser                       |   | Dados Populacionais                                                                                                    | JUL                                                                                                    | AGO                                                                                                    | SET                                                                                                    |
| preenchidas                       | > | Nº de pessoas cadastradas das Equipes de<br>Saúde da Família apoiadas pelo NASF                                                                                                    |                                                                                                    |                                                                                                    |                                                                                                    |
| de acordo com<br>cada competência |   | *Deve ser considerada a população to<br>provenientes de consórcios intermunio<br>apoiadas). Para o preenchimento dos<br>SIAB, Cadastro Individual e/ou demai:<br>(sistemas de informação próprios ou d | tal dos cadastros de tod<br>ipais deverá utilizar a me<br>dados populacionais aciu<br>s fichas do e-SUS AB ou<br>e outros sistemas de saú | as as eSF apoiadas pelo<br>esma lógica (a população<br>na podem ser utilizadas<br>outras formas de registro<br>de). | núcleo. No caso de NASF<br>total de todas as equipes<br>as informações: SSA2 do<br>o disponíveis no município |

10:06

| Q - 15000                         | Search 🔶 🐠 | Facebook -                                                                                                    | 3. Amazon 🚟 YouTube 톤 | 🛚 Weather 🕶 🎮 CNN 👻 🛐 | Games 🔻 🌇 Celebrity 🔻 💟 E-mail 👻 🚬 | ۹, |
|-----------------------------------|------------|----------------------------------------------------------------------------------------------------|-----------------------|-----------------------|------------------------------------|----|
|                                   |            | Dados de produção                                                                                                    |                       |                       |                                    |    |
|                                   |            | Dados de produção                                                                                                    | JUL                   | AGO                   | SET                                |    |
|                                   |            | Nº total de atendimentos individuais<br>realizados pelos profissionais do NASF                                                                                                    |                       |                       |                                    |    |
|                                   |            | Nº de atendimentos individuais realizados<br>pelos profissionais do NASF em conjunto com<br>eSF (exceto atendimento em domicílio)                                                                          |                       |                       |                                    |    |
| As informações                    | 1          | Nº total de visitas domiciliares realizados<br>pelos profissionais do NASF                                                                                                    |                       |                       |                                    |    |
| deverão ser                       |            | Nº de visitas domiciliares realizadas pelos<br>profissionais do NASF em conjunto com eSF                                                                                                    |                       |                       |                                    |    |
| preenchidas                       |            | Nº Total de ações coletivas e atendimentos<br>em grupo realizados pelos profissionais do<br>NASE                                                                                                    |                       |                       |                                    |    |
| de acordo com<br>cada competência |            | Nº de ações coletivas e atendimentos em<br>grupo realizados pelos profissionais do NASF<br>em conjunto com eSF                                                                                             |                       |                       |                                    |    |
|                                   | J          | Nº total de reuniões realizadas pelos<br>profissionais do NASF (Reunião da Equipe<br>NASF + Reunião com outras Equipes de<br>Saúde + Reunião Intersetorial / Conselho<br>Local de Saúde / Controle Social) |                       |                       |                                    |    |
|                                   |            | Nº de reuniões realizadas pelos profissionais<br>do NASF para discussão de caso clínico em<br>conjunto com eSF                                                                                             |                       |                       |                                    |    |
|                                   |            | Nº total de usuários atendidos pelos<br>profissionais do NASF, em atendimentos<br>individuais , visitas domiciliares ou atividades<br>coletivas                                                            |                       |                       |                                    |    |

As informações deverão ser salvas

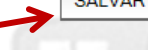

X

Pa

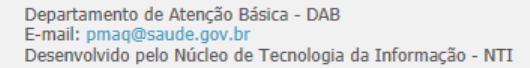

 $\bigcirc$ 

D

-

Este site é acessível e está de acordo com os padrões W3C de HTML e CSS e possui o selo brasileiro de acessibilidade.

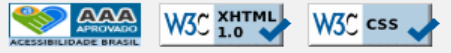

Versão 1.0

PT 🚎 🔺 🏴 🛱 🌒 😽 12:03 04/02/2014

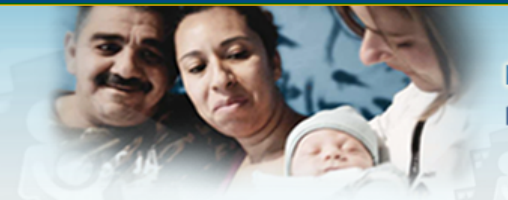

Sistema de Gestão de Programas do Departamento de Atenção Básica (SGDAB) Programa Nacional de Melhoria do Acesso e da Qualidade da Atenção Básica (PMAQ)

Sair

BRASIL

#### Página inicial

Indicadores cadastrados com sucesso!

Informações Sobre NASF

Perfis de Acesso

PMAQ

e-SUS/AB

Meu Cadastro

Após salvar aparecerá esta mensagem No início da implantação da estratégia e-SUS AB, existe a necessidade de cadastramento de todos os cidadãos do território, seja no sistema com CDS ou PEC. A consistência dos dados nesta fase de implantação é prejudicada em face a reorganização de todo o processo de trabalho da equipe.

Para evitar que sua equipe fique prejudicada na avaliação do PMAQ, será necessário informar abaixo os dados para o cálculo dos indicadores de desempenho. O responsável pelo NASF, preencherá com **números brutos**, o quantitativo de cada informação para cada uma das competências citadas abaixo. Vale esclarecer que podem ser utilizadas como fontes de informações o relatório SSA2 do SIAB, as fichas do e-SUS AB ou outras formas de registro disponíveis no município (sistemas de informação próprios ou de outros sistemas de saúde).

Exemplo:

| Dados Populacionais                                                             | JUL   | AGO   | SET   |
|---------------------------------------------------------------------------------|-------|-------|-------|
| Nº de pessoas cadastradas das Equipes de Saúde<br>da Família apoiadas pelo NASF | 9.210 | 9.217 | 9.221 |

Na competência de julho, havia 9.210 pessoas cadastradas nas equipes A + B + C (3251+3100+2859=9210). na competência de agosto, houve 6 cadastros novos na equipe A, 1 óbito na equipe B e 5 pessoas mudaram para outro bairro na equipe C ([3.251+16]+[3.100-1] +[2.859-8]=9.217). Já em setembro, houve 1 cadastro novo na equipe A, 5 cadastros novos na equipe B e 2 pessoas mudaram para outro bairro na equipe C ([3.267+1]+[3.099+5]+[2.851-2]=9.221).

Dados Populacionais

| Dados Populacionais                                                             | JUL   | AGO   | SET   |
|---------------------------------------------------------------------------------|-------|-------|-------|
| Nº de pessoas cadastradas das Equipes de<br>Saúde da Família apoiadas pelo NASF | 17000 | 16000 | 15000 |

\*Deve ser considerada a população total dos cadastros de todas as eSF apoiadas pelo núcleo. No caso de NASF provenientes de consórcios intermunicipais deverá utilizar a mesma lógica (a população total de todas as equipes apoiadas). Para o preenchimento dos dados populacionais acima podem ser utilizadas as informações: SSA2 do D-CX 📤 Sistema de Gestão de Progr... 🛪

### 🚨 Amazon 🚟 YouTube 🌅 Weather 🔻 🐖 CNN 🔻 🛐 Games 🔻 🌇 Celebrity 🔻 🏹 E-mail 💌 ≥

0 🔍 Options 📼

Q + 10 х

🚹 Facebook 🔻 Ask Search

| Dados de produção                                                                                                    | JUL   | AGO   | SET   |
|----------------------------------------------------------------------------------------------------|-------|-------|-------|
| Nº total de atendimentos individuais<br>realizados pelos profissionais do NASF                                                                                                    | 11587 | 15393 | 15358 |
| Nº de atendimentos individuais realizados<br>pelos profissionais do NASF em conjunto com<br>eSF (exceto atendimento em domicílio)                                                                          | 11585 | 15391 | 15351 |
| Nº total de visitas domiciliares realizados<br>pelos profissionais do NASF                                                                                                    | 115   | 2589  | 3596  |
| Nº de visitas domiciliares realizadas pelos<br>profissionais do NASF em conjunto com eSF                                                                                                    | 114   | 255   | 359   |
| Nº Total de ações coletivas e atendimentos<br>em grupo realizados pelos profissionais do<br>NASF                                                                                                    | 495   | 500   | 500   |
| Nº de ações coletivas e atendimentos em<br>grupo realizados pelos profissionais do NASF<br>em conjunto com eSF                                                                                             | 494   | 351   | 58    |
| Nº total de reuniões realizadas pelos<br>profissionais do NASF (Reunião da Equipe<br>NASF + Reunião com outras Equipes de<br>Saúde + Reunião Intersetorial / Conselho<br>Local de Saúde / Controle Social) | 500   | 489   | 258   |
| Nº de reuniões realizadas pelos profissionais<br>do NASF para discussão de caso clínico em<br>conjunto com eSF                                                                                             | 500   | 489   | 258   |
| Nº total de usuários atendidos pelos<br>profissionais do NASF, em atendimentos<br>individuais , visitas domiciliares ou atividades<br>coletivas                                                            | 402   | 501   | 45    |

SALVAR IMPRIMIR A cada modificação os dados Depois que os dados forem deverão ser salvos novamente salvos, o responsável de equipe poderá imprimir as informações salvas Versão 1.0

Departamento de Atenção Básica - DAB E-mail: pmaq@saude.gov.br Desenvolvido pelo Núcleo de Tecnologia da Informação - NTI

Este site é acessível e está de acordo com os padrões W3C de HTML e CS5 e possui o selo brasileiro de acessibilidade.

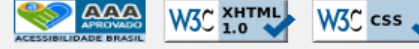

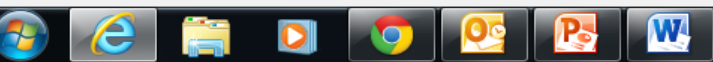

19:12